# EAU CLAIRE AREA SCHOOL DISTRICT

### About the iPad – OneDrive Photo Backup

Since our students had never brought their District-assigned devices home over the summer, we couldn't predict the potential issues this may cause regarding the device's ability to function long-term and into the new school year. As a reminder, your student's District-assigned iPad is meant for school use only. To prepare for a possible iPad reset, we are providing this guide for families to review the material (pictures and videos) your student has stored on the device and effectively backup any school-related content (pictures and videos) in their OneDrive cloud storage content so that they are not lost. Any personal pictures and photos should be transferred off the student's District-assigned device and into your family's preferred storage for keeping long-term.

#### **Prepare for Backup**

- Select and delete any pictures or videos on the iPad that aren't wanted to be saved.
  - More pictures and videos will take longer to upload and backup.

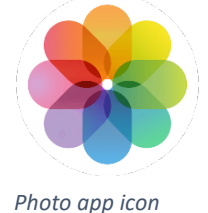

Download OneDrive App

- Tap Self Service app
- Scroll down to OneDrive app
- Tap Install or Reinstall
- Press the Home Button to return to the Home Screen

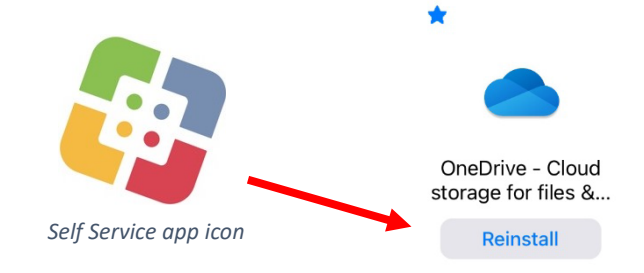

### Login to OneDrive App

- Tap the **OneDrive** icon to open the app
- Provide your ECASD email address and tap the blue arrow
  - o You'll be taken to the ECASD login screen
  - o Enter your ECASD email address
    - Tap Next
  - Enter your ECASD password
    - Tap Sign in

#### Microsoft

## Sign In

Enter your work, school, or personal email

apettit@ecasd.us

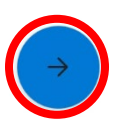

#### FAU CLAIRE AREA SCHOOL DISTRICT

#### Sign in

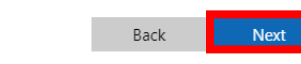

Welcome to the ECASD Tech Portal! This is your signin page to access Email, Microsoft Office, SharePoint, Google, Adobe, and many other ECASD sponsored web based services.

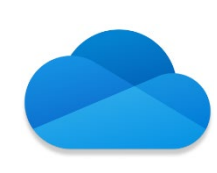

OneDrive app icon

| ← apettit@ecasd.us |         |
|--------------------|---------|
| Enter password     |         |
|                    | -3      |
| Forgot my password |         |
|                    | Sign in |
|                    |         |

Welcome to the ECASD Tech Portall This is your signin page to access Email, Microsoft Office, SharePoint, Google, Adobe, and many other ECASD sponsored web based services.

### **Enable Photo Backup**

| Q Files, Folders                        | Active Files 9/25 - 10/1 See                  |
|-----------------------------------------|-----------------------------------------------|
| Recent Files                            | Reminders at Term St 42 v<br>Sep 28 - 536 KB  |
| Student iPads - Reset Guide             | Phone - User Assign 33 v<br>Aug 24 - 6 MB     |
| Technology Policy Updates               | 28 minutes ago - 37 KB                        |
| BUDGET (1)                              | Add Printers - Intune 27 v<br>Sep 10 - 180 KB |
| Math180 - Students to Reset Block Level | apettit@ecasd.us                              |
|                                         | Photos                                        |
| Math180 SFTP Information                | Offline Files                                 |
|                                         | Discover                                      |
|                                         | 🔟 Recycle Bin                                 |
|                                         | හි Settings                                   |
|                                         | ? Help & Feedback                             |
|                                         |                                               |
| Files & Photos                          |                                               |
| Notifications                           |                                               |
| Camera Upload                           |                                               |
| Preview Office Documents                |                                               |
| Use Cellular Data to Offline            |                                               |

|                                                                                   | Operation that and          | হি বিশিষ্ঠ বিশিষ্ঠ বিশেষ্ঠ বিশেষ্ঠ বিশেষ্ট বিশেষ্ঠ বিশেষ্ঠ বিশেষ্ঠ বিশেষ্ঠ বিশেষ্ট বিশেষ্ট বিহু বিশেষ্ট বিশেষ্ট বিশেষ্ট বিশেষ্ট বিশেষ্ট বিশেষ্ট বিশেষ্ট বিশেষ্ট বিশেষ্ট বিশেষ্ট বিশেষ্ট বিশেষ্ট বিশেষ্ট বিশেষ্ট বিশেষ্ট বিশেষ্ট বিশেষ্ট বিশেষ্ট বিশেষ্ট বিশেষ্ট বিশেষ্ট বিশেষ্ট বিশেষ্ট বিশেষ্ট বিশেষ্ট বিশেষ্ট বিশেষ্ট বিশেষ্ট বিশেষ্ট বিশেষ্ট বিশেষ্ট বিশেষ্ট বিশেষ্ট বিশেষ্ট ব |
|-----------------------------------------------------------------------------------|-----------------------------|----------------------------------------------------------------------------------------------------|
| Settings                                                                          | Camera Upload               |                                                                                                    |
|                                                                                   |                             |                                                                                                    |
| ettit@ecasd.us                                                                    |                             |                                                                                                    |
|                                                                                   |                             | ~                                                                                                    |
|                                                                                   |                             | 6                                                                                                    |
| 5                                                                                 |                             | "OneDrive" Would Like to                                                                                                    |
|                                                                                   | bload for                   | OneDrive needs access to upload photos and videos.                                                                                                    |
| Turn on Camera Up                                                                 |                             |                                                                                                    |
| Turn on Camera Up<br>This Accour<br>All Your Photos and Video                     | nt<br>s Will Upload         | Select Photos                                                                                                    |
| Turn on Camera Up<br>This Accour<br>All Your Photos and Video<br>to apettit@ecasd | nt<br>s Will Upload<br>.us. | Select Photos Allow Access to All Photos                                                                                                    |

Last Saved: 10/11/2021 10:56 AM iPad - OneDrive Photo Backup.docxCall IT-411 (4-8411) for any assistance with this document.File Location: https://ecasdk12wi.sharepoint.com/ResourceCenter/Technology Documents/iPad - OneDrive Photo Backup.docx